用C Builder写COM版的Helloworld PDF转换可能丢失图片或格 式,建议阅读原文

https://www.100test.com/kao\_ti2020/253/2021\_2022\_\_E7\_94\_A8C Buil\_c97\_253807.htm 开始做 Automation : 1.File New Application (做 Automation 要有 Form,即使是个空的也不要 拿掉).2.File|New...选ActiveX页上的Automation Object.在对 话框中输入 COM 名: AutoTest, 其它就用默认值。 3.在打 开的 Type Library Editor (就是那个标题为 Project1.tlb 东东) 中, 左边的树中的 IAutoTest 上点右键, New 一个 Property, 会产生两个同名的东东,分别用于 Get 和 Set, 取名为 Hello (两个会自动变为一样的),然后在右边找到 Parameters 页 ,将 Type 改为 BSTR(Set) 和 BSTR \*(Get ,注意,列表中的 BSTR 没有\*,要自已输入一个)。4.然后点顶上那个 Refresh Implementation 的按钮(按钮上的小图片是一张纸,里面有两 个绿色的箭头成环绕状),这一步很重要,每次修改完TLB 文件都要点这个按钮再存盘,它将产生相应的代码。5.在 AutoTestImpl.h 文件中找到如下内容: // IAutoTest public: STDMETHOD(get\_Hello(BSTR\* Value)). STDMETHOD(set\_Hello(BSTR Value)). 这是 Refresh Implementation 时自动产生的代码,在后面加上: private: WideString FData. Type Library Editor 产生的 CPP/H 文件除了 这个以 Impl (即 Implementation ) 结尾的以外,还有两个, 分别是以\_ATL和\_TLB结尾的:\_ATL是自动产生的,通常 不用变它,当然如果你有特别的要求并且你对 ATL 又很熟,

也可以改改它; \_TLB 是由 Type Library Editor 自动维护,无 须修改,改了也没用,你的任何修改都会在 Refresh Implementation 时被改回来的。 再看 AutoTestImpl.cpp 文件, 找到如下内容: STDMETHODIMP

TAutoTestImpl::get\_Hello(BSTR\* Value) { try { } catch(Exception amp.e) { ShowMessage(e.Message). } 5.Save All ,编译。 6.运行 后,点Button,你会看到 Project1 也运行起来,同时 Label1 显示 "Hello world!"。当 Project2 退出时,Project1 也自动退出 。会了吧。另一种使用 Automation 的方法(后期联编用法) :1.File|New Application 2.在Unit3.cpp中加入: #include 3.在 Form 上放一个 Label 和一个 Button。双击BUTTON,在事件 响应中输入: Variant v = CreateOleObject("Project1.AutoTest"). v.Exec(PropertySet("Hello") Label1->Caption = v.Exec( PropertyGet("Hello")).4.Save All,编译。5.运行后,点 Button,你会看到 Project1 也运行起来,同时 Label1 显示 "Hello world!",然后 Project1 就退出了。100Test 下载频道开 通,各类考试题目直接下载。详细请访问 www.100test.com